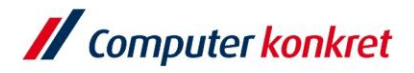

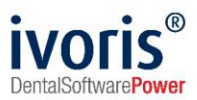

## dms.net Update-Anleitung

## Installationsvorbereitung

- 1. auf dem Server anmelden auf dem praxis-upgrade bzw. dms.net Administrator installiert ist
- 2. Updatedatei herunter laden → www.ivoris.de/dms-update

## **Hinweis:**

- Vor dem Start Server auf Windows Updates prüfen.
- Ist .NET Framework 4.8 installiert? → Hardwarebetreuer bei Bedarf befragen
- Bitte die Installation des Updates auf keinen Fall unterbrechen.

| Vorgang Update 24.2.                                                                                                    |                                                                                                    |
|----------------------------------------------------------------------------------------------------|----------------------------------------------------------------------------------------------------|
| <ul> <li>1. dms.net Backup erstellen</li> <li>✓ dms.net Admin auf dem Server<br/>öffnen</li> <li>✓ Anmelden wie in Punkt 11<br/>beschrieben<br/>Datensicherung → Einrichten →<br/>Name vergeben → Speicherziel<br/>auswählen → Sofort starten</li> </ul> | Image: Second Second |
| <ol> <li>Installationsprogramm über<br/>Downloadlink herunterladen<br/><u>www.ivoris.de/dms-update</u></li> <li>meditec.Server.Setup.zip Datei<br/>mit Rechtsklick extrahieren</li> </ol>                                                                | Name         Image: Server.Setup.24.2.2031.9040.zip                                                                                                    |
| <ol> <li>extrahierten Ordner doppelt<br/>anklicken und die Setup Datei<br/>starten</li> </ol>                                                                                                    | Downloads > meditec.Server.Setup.24.2.2031.9040      Name      Mame      meditec.Server.Setup.24.2.2031.9040.exe                                                                                                    |

Es gelten die allgemeinen Geschäftsbedingungen der Computer konkret AG. Diese sind verfügbar unter www.ivoris.de/agb.

Computer konkret AG DentalSoftwarePower Theodor-Körner-Straße 6 08223 Falkenstein Tel.: 03745 7824-33 Fax: 03745 7824-633 info@ivoris.de www.ivoris.de

Vorstand Dipl.-Ing. Michael Brand Elisabeth Brand Amtsgericht Chemnitz HRB 16107 Steuer-Nr.: 223 100 00020 USt.Id.-Nr.: DE 197042828

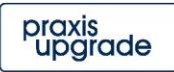

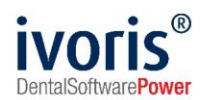

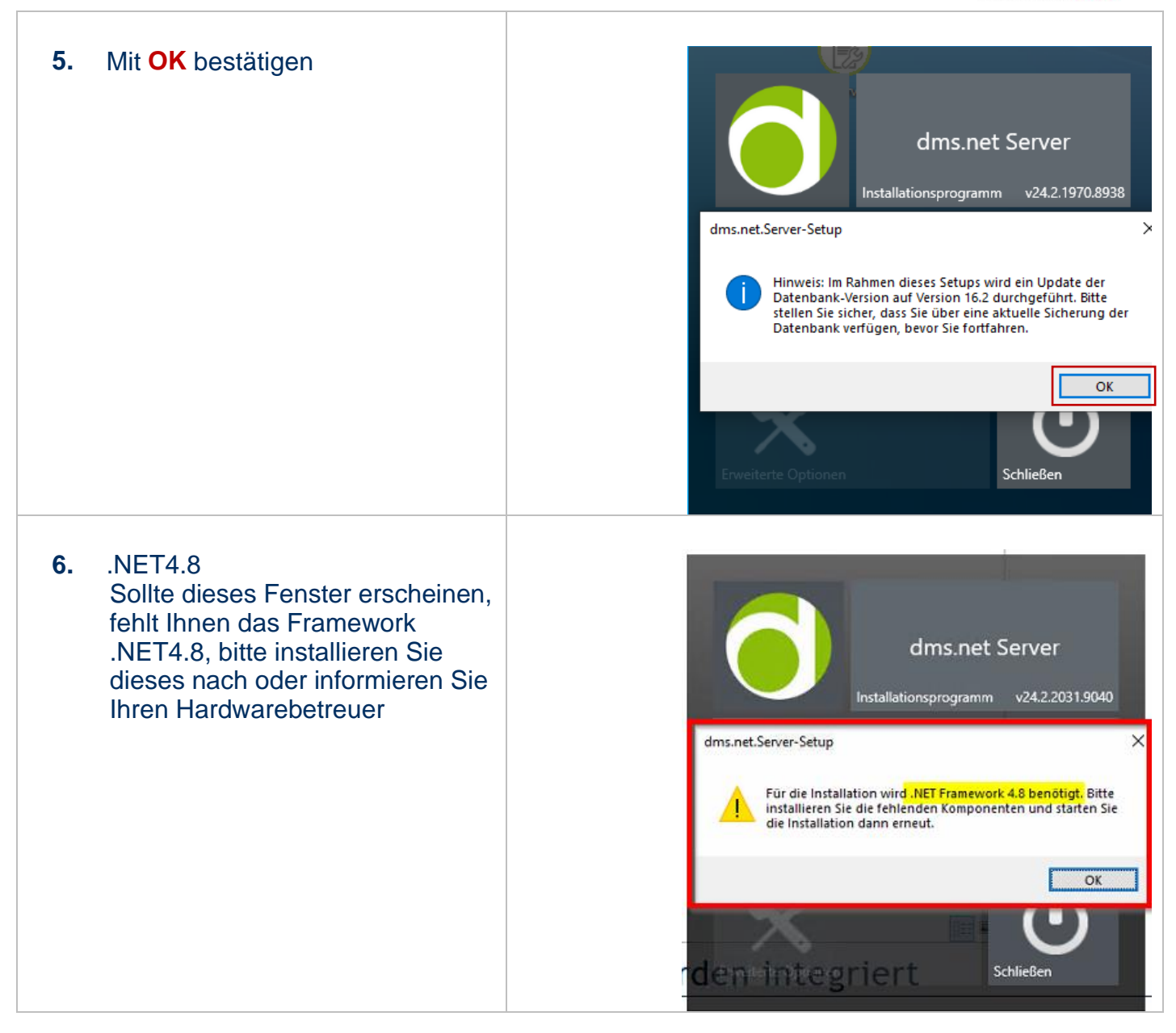

Computer konkret AG DentalSoftwarePower Theodor-Körner-Straße 6 08223 Falkenstein Tel.: 03745 7824-33 Fax: 03745 7824-633 info@ivoris.de www.ivoris.de

Vorstand Dipl.-Ing. Michael Brand Elisabeth Brand Amtsgericht Chemnitz HRB 16107 Steuer-Nr.: 223 100 00020 USt.Id.-Nr.: DE 197042828

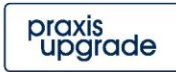

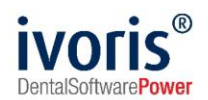

| <ol> <li>Installationsprogramm öffnet sich</li> <li>Update durchführen anklicken</li> </ol> | dms.net Server<br>Installationsprogramm v4.2.1970.8938<br>Update durchführen (vorhandene Version: 23.1.1803.8486)<br>Update durchführen (vorhandene Version: 23.1.1803.8486)                                                                                                    |
|---------------------------------------------------------------------------------------------|----------------------------------------------------------------------------------------------------|
| 9. mit Ja bestätigen<br>(dieses Fenster erscheint<br>optional)                              | Benutzerkontensteuerung       X         Möchten Sie zulassen, dass durch diese App<br>Änderungen an Ihrem Gerät vorgenommen<br>werden?       X         Image: Stress of the stress of the s |
| 10. kurz warten → dms.net<br>Administrator wird geöffnet                                    | dms.net Server<br>Installationsprogramm v24.2.1970.8938<br>Vollständig<br>Konfigurationsumgebung wird gestartet. Bitte warten                                                                                                    |

Computer konkret AG DentalSoftwarePower Theodor-Körner-Straße 6 08223 Falkenstein Tel.: 03745 7824-33 Fax: 03745 7824-633 info@ivoris.de www.ivoris.de Vorstand Dipl.-Ing. Michael Brand Elisabeth Brand Amtsgericht Chemnitz HRB 16107 Steuer-Nr.: 223 100 00020 USt.Id.-Nr.: DE 197042828

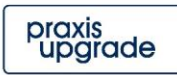

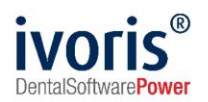

| <ol> <li>Mit den Administrator<br/>Anmeldedaten anmelden:<br/>Benutzername: Administrator<br/>Passwort: Adminck2016<br/>Eventuell wurde das Passwort<br/>durch Sie oder Ihren IT-Betreuer<br/>geändert.</li> <li>Anmelden</li> </ol> | Ameldia an das net Admin<br>Management<br>Paranoti<br>Paranoti |
|----------------------------------------------------------------------------------------------------|----------------------------------------------------------------------------------------------------|
| 13. Weiter                                                                                                    | Adventerator      Adventerator     Adventerator                                                                                                    |
| 14. Update starten klicken                                                                                                    | Admentation     Installationsoptionen     Ditte wählen sie eine Option     Utwein     Utwein                                                        <                                                                                                    |
| <b>15.</b> Updateassistenten → <b>Starten</b>                                                                                                    | Mentration Control Control                                                                                                    |
| <ul> <li>16. Der Installationsfortschritt wird mit grünen Punkten angezeigt.</li> <li>Hinweis: Bitte die Installation des Updates auf keinen Fall unterbrechen.</li> </ul>                                                           | Admentation       Admentation       Admentation       Admentation       Image: Control of Control of Control                                                                                                    |

Computer konkret AG DentalSoftwarePower Theodor-Körner-Straße 6 08223 Falkenstein Tel.: 03745 7824-33 Fax: 03745 7824-633 info@ivoris.de www.ivoris.de Vorstand Dipl.-Ing. Michael Brand Elisabeth Brand Amtsgericht Chemnitz HRB 16107 Steuer-Nr.: 223 100 00020 USt.Id.-Nr.: DE 197042828

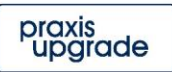

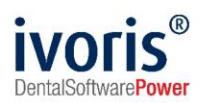

| <ul> <li>Hinweis:</li> <li>Sollte die Installation hier an einer Stelle mit einem roten Punkt stoppen, kontaktieren Sie bitte den Support unter 03745 7824-33</li> <li>17. Weiter</li> </ul>                                                      | Advector II And Control Englished Advectors                                                                                                    |
|----------------------------------------------------------------------------------------------------|----------------------------------------------------------------------------------------------------|
| 18. Nach erfolgreicher Installation,<br>den Client herunterladen und in<br>der PUCKTWHEALTH Freigabe<br>speichern                                                                                                    | Advanced Version Contraction Contraction C |
| <ul> <li>19. Bitte auf das Logo klicken</li> <li>Es öffnet sich ein Explorer<br/>Fenster, hier können Sie den<br/>Speicherort festlegen.</li> <li>Bsp.:<br/>\\Server\PU_CKTWHEALTH<br/>Danach kann das Fenster<br/>geschlossen werden.</li> </ul> | Client Download       X         Windows Client       24.2.1970.8938         Image: Client Download       Image: Client Download                                                                                                    |
| 20. Fertig                                                                                                    | Advanced of the second service as performed and the second service as a service of the second service as a second service as a |

Computer konkret AG DentalSoftwarePower Theodor-Körner-Straße 6 08223 Falkenstein Tel.: 03745 7824-33 Fax: 03745 7824-633 info@ivoris.de www.ivoris.de Vorstand Dipl.-Ing. Michael Brand Elisabeth Brand Amtsgericht Chemnitz HRB 16107 Steuer-Nr.: 223 100 00020 USt.Id.-Nr.: DE 197042828

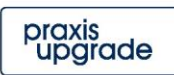

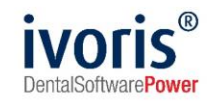

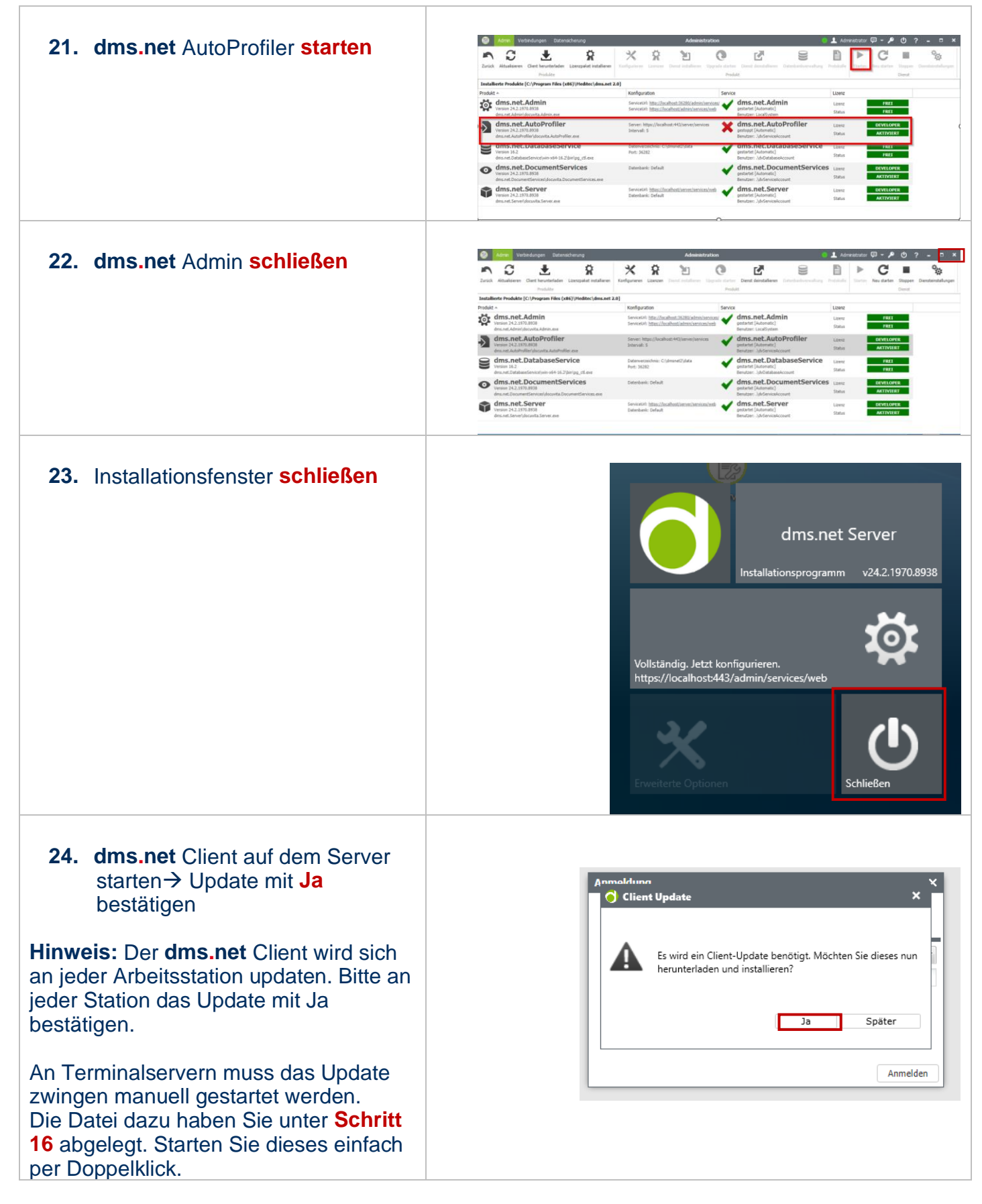

Computer konkret AG DentalSoftwarePower Theodor-Körner-Straße 6 08223 Falkenstein Tel.: 03745 7824-33 Fax: 03745 7824-633 info@ivoris.de www.ivoris.de

Vorstand Dipl.-Ing. Michael Brand Elisabeth Brand Amtsgericht Chemnitz HRB 16107 Steuer-Nr.: 223 100 00020 USt.Id.-Nr.: DE 197042828

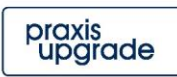